## Kanal Yönetimi Nedir?

Expedia

agoda

**Sepeti** 

## etstur

Google

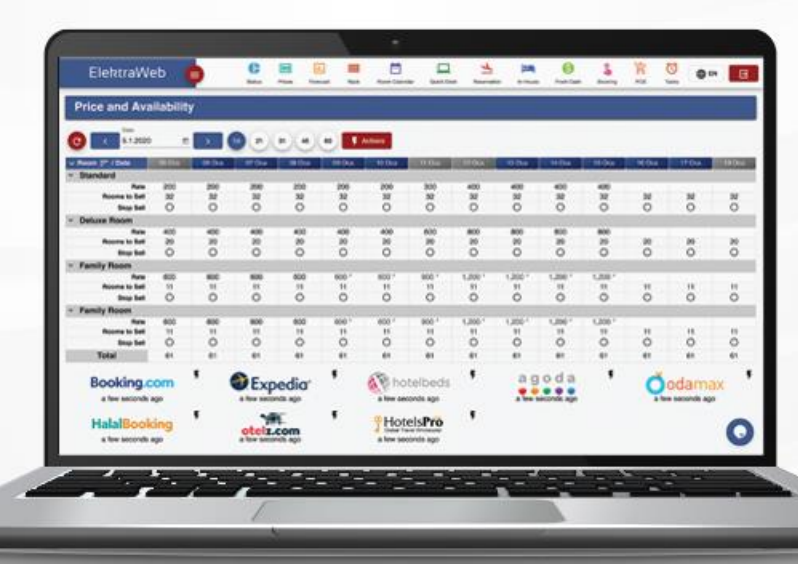

Booking.com

# ver otelz.com

**O**odamax.com

## hotelbeds

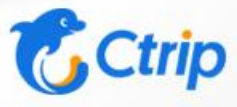

www.elektraweb.com

elektraweb

Otel Yönetim Sistemi

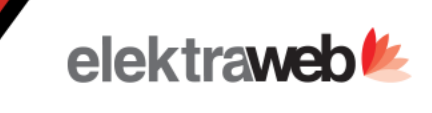

#### ElektraWEB'te Kanal Bağlantısı Nasıl Yapılır?

#### 1.İlgili kanalda ElektraWEB'i seçiniz.

- İlgili kanalın extranetine girilerek Kanal Yöneticisi olarak ElektraWeb Seçilir. (Booking.com, Expedia.com, Otelz.com, Odamax.com ...)
- b. Eğer online kanalın extranetinde kanal yönetici seçme yeri yok ise bu firmadaki temsilcinizle görüşerek ElektraWEB kanal yöneticisi kullanacağınızı iletiniz. (Hotelbeds.com, Tatil.com, Gezinomi.com, Agoda.com, Ctrip.com ...)
- C. Bu seçimi yaptıktan sonra Bize Bildir alanından seçimi yaptığınızı iletiniz.

| Fiyat ve Doluluk 🤞                                                                                                    |                                                                                                    | _                     | _                                    |                                                                                            | _                                                                                                    |                                                                                                    |                                                                                                    | _                                                                                                    | _                                         | _                                                                  | _                                                                                                    | _                                                           |                        | _                                                             | _                                                                                | _                                                         |
|----------------------------------------------------------------------------------------------------|----------------------------------------------------------------------------------------------------|-----------------------|--------------------------------------|--------------------------------------------------------------------------------------------|----------------------------------------------------------------------------------------------------|----------------------------------------------------------------------------------------------------|----------------------------------------------------------------------------------------------------|----------------------------------------------------------------------------------------------------|-------------------------------------------|--------------------------------------------------------------------|----------------------------------------------------------------------------------------------------|-------------------------------------------------------------|------------------------|---------------------------------------------------------------|----------------------------------------------------------------------------------|-----------------------------------------------------------|
| Tart                                                                                                    |                                                                                                    |                       |                                      |                                                                                            |                                                                                                    | _                                                                                                    | _                                                                                                    | _                                                                                                    | _                                         | _                                                                  | _                                                                                                    |                                                             |                        |                                                               |                                                                                  | _                                                         |
| 16.7.2021 1                                                                                                    |                                                                                                    | 1 21                  | 1 45 60                              | A share I                                                                                  | 10 Kanallar                                                                                                    |                                                                                                    |                                                                                                    |                                                                                                    |                                           |                                                                    |                                                                                                    |                                                             |                        |                                                               |                                                                                  |                                                           |
| Ode == / Tarih<br>DELUXE ROOM                                                                                                    |                                                                                                    | 15 Tern               | 16 Tem                               | 17 Tart                                                                                    | a tan                                                                                                    | 19 Tom                                                                                                    | 20 Tem                                                                                                    | 21 Tem                                                                                                    | 22 Tem                                    | 23 Tern                                                            | 24 Terr                                                                                                    |                                                             | 25 Terh                |                                                               | 26 Term                                                                          | 27 Ter                                                    |
| Sablabili                                                                                                    | Flyat<br>Ir Oda                                                                                                    | 600<br>0              | 900                                  | 1.250                                                                                      | 1.21                                                                                                    | 1.250<br>0                                                                                                | 1.250                                                                                                    | 1.250                                                                                                    | 1.250                                     | 1.250                                                              | 1.250                                                                                                    |                                                             | 700<br>2               |                                                               | 700                                                                              | 700                                                       |
| Sto                                                                                                    | p Sell                                                                                                    | 0                     | 0                                    | 0                                                                                          | 0                                                                                                    | 0                                                                                                    | 0                                                                                                    | 0                                                                                                    | 0                                         | 0                                                                  | 0                                                                                                    |                                                             | 0                      |                                                               | 0                                                                                | 0                                                         |
| SUPERIOR ROOM                                                                                                    | e oda                                                                                                    | 0                     |                                      | *                                                                                          |                                                                                                    |                                                                                                    |                                                                                                    |                                                                                                    | U U                                       | 0                                                                  | 3                                                                                                    |                                                             | 2                      |                                                               | U                                                                                | *                                                         |
| Sablabili                                                                                                    | Fiyat<br>ir Oda                                                                                                    | 500<br>3              | 800                                  | 1.000                                                                                      | 1.000                                                                                                    | 1.000                                                                                                    | 1.000                                                                                                    | 1.000                                                                                                    | 1.000                                     | 1.000                                                              | 1.000                                                                                                    |                                                             | 600<br>4               |                                                               | 600                                                                              | 600<br>4                                                  |
| Sto                                                                                                    | p Sell                                                                                                    | 0                     | 0                                    | 0                                                                                          | 0                                                                                                    | <b>1</b> 0                                                                                                | 0                                                                                                    | 0                                                                                                    | 0                                         | 0                                                                  | 0                                                                                                    | _                                                           | 0                      | _                                                             | 0                                                                                | 0                                                         |
| PREMIUM ROOM                                                                                                    | 1008                                                                                                    | 3                     | 4                                    |                                                                                            | 3                                                                                                    | Ø Kanallar                                                                                                | r                                                                                                    |                                                                                                    |                                           |                                                                    |                                                                                                    |                                                             |                        |                                                               |                                                                                  |                                                           |
|                                                                                                    | Fiyat                                                                                                    | 700<br>2              | 1.000                                | 1.500                                                                                      | 1.500                                                                                                    | + / 1                                                                                                    | . v e                                                                                                    | c 🖬                                                                                                    | ~ = ¢                                     |                                                                    |                                                                                                    |                                                             |                        |                                                               |                                                                                  |                                                           |
| Satiabili                                                                                                    |                                                                                                    |                       |                                      |                                                                                            |                                                                                                    |                                                                                                    |                                                                                                    |                                                                                                    |                                           |                                                                    |                                                                                                    |                                                             |                        |                                                               |                                                                                  |                                                           |
| Satiabili                                                                                                    | p Sell                                                                                                    | 0                     | 0                                    | 0                                                                                          |                                                                                                    | Aktif                                                                                                    | Pasif                                                                                                    | Hepsi                                                                                                    |                                           |                                                                    |                                                                                                    |                                                             |                        |                                                               |                                                                                  |                                                           |
| Setiabil<br>Sio<br>Missi<br>Satriabili<br>Müssi<br>Bookine                                                                                                    | p Sell<br>1 Oda<br>1 Oda<br>1 Oda<br>9.COM                                                                                                    | 0<br>2<br>5<br>5      | 0<br>2<br>7<br>7<br>7                | 0<br>3<br>11<br>11                                                                         | 0<br>3<br>7<br>7                                                                                                    | Aktif<br>Kanal<br>Buoking.com<br>Exsedia.com<br>HuoteuPro-MetClubal                                       | Pad                                                                                                    | Hepsi<br>Kanal Ayar                                                                                                    | ları o k                                  |                                                                    | <b>a</b> >                                                                                                    |                                                             |                        |                                                               |                                                                                  | ~                                                         |
| Bantabin<br>Nisa<br>Satilabili<br>Misait<br>Misait<br>Booking<br>Dirkag sara                                                                                                    | e Sell<br>a Oda<br>1 Oda<br>1 Oda<br><b>g.com</b><br>ye ônce                                                                                                    | 0<br>2<br>5<br>5      | 0<br>2<br>7<br>7                     | O<br>3<br>11<br>11<br>Ex<br>bir deki                                                       | 0<br>3<br>7<br>7<br>8<br>8<br>8<br>8<br>0<br>000                                                                                                    | A KEF<br>Kanal<br>Buoking.com<br>Expedia.com<br>instels/ho-MetOktbal<br>Odense.com<br>Diel2.com           | Pasif<br>E<br>Temel<br>Koral                                                                                                    | Hepsi<br>Kanal Ayar<br>185<br>Ayarlar                                                                                                    | * <b>ları</b> ⊙ <<br>^                    | + E O                                                              | B ><br>stTipi Eşleme                                                                                                    | Ekstra Aya                                                  | ırlar                  | Çoklu Tesi                                                    | is<br>• E                                                                        | √<br>Toolar                                               |
| Booking<br>Diring save                                                                                                    | e Sell<br>1 Oda<br>1 Oda<br>1 Oda<br>1 Oda<br>9.com<br>ye ónce                                                                                                    | 0<br>2<br>5<br>5      | 0<br>2<br>7<br>7<br>7<br>7           | O<br>3<br>11<br>11<br>br daki                                                              | O<br>3<br>7<br>7<br>Pedia*                                                                                                    | Aktif<br>Kanal<br>Booking.com<br>Expedia.com<br>Preselyo-MetOlobal<br>Odera.com<br>Dieli.com<br>Tatil.com | Past<br>Emeri<br>Nort<br>Booking.4<br>Konten (fr                                                                                                    | Hepsi<br>Kanal Ayar<br>1862<br>Ayarlar<br>com                                                                                                    | flari () <<br>^ OdaTipi<br>+<br>// Result | + 🖺 🖶                                                              | B →<br>atTipi Eşleme<br>✓ 중 C<br>Troid Kanal Oda T                                                                                                    | Ekstra Aya                                                  | arlar<br>A             | Çoklu Tesi                                                    | is<br>2 F                                                                        | Toplam<br>Watiskin Watiski                                |
| Biologic<br>Biologic<br>Booking<br>Driag and<br>Links and<br>Links and<br>Links and<br>Links and<br>Links and<br>Links and<br>Links and<br>Links and Links                                                                                                    | e Sell<br>n Ode<br>ode<br>n Ode<br>n Ode<br>n Ode<br>second<br>second<br>secon                                                                                                    | 0255                  | 0<br>2<br>7<br>7<br>7<br>7           | O<br>3<br>11<br>11<br>tir<br>daki                                                          | O<br>3<br>7<br>7<br>Pedia<br>ka ônce                                                                                                    | Apol<br>Kanal<br>Bucking com<br>Espeñis, com<br>Heasting com<br>Oriel, com<br>Tatl.com                    | Past<br>E<br>Temel<br>Rorit<br>Booling.                                                                                                    | Happi<br>Kanal Ayar<br>1992<br>Ayartar<br>ef Stree                                                                                                    | * OdsTipi<br>+<br>- Kanal /               | + 🖺 🔿                                                              | El ><br>atTipi Egleme<br>C E C<br>Tipi Id Kanal Oda Ti                                                                                                    | Ekstra Aya<br>2 29<br>pi Ada                                | arlar<br>A<br>Türetik  | Çoklu Tesi<br>= <b>t</b><br>miş Oda Ti                        | is<br>3 <b>5</b><br>Ipi Min'                                                     | Toplam<br>Yetişkin Yetişk                                 |
| Booking<br>bridge<br>bridge<br>brid<br>bridge<br>bridge<br>bridge<br>bri | e Sell<br>t Ode<br>C Ode<br>I Ode<br>I Ode<br>I Ode<br>I Ode<br>I Ode<br>Seconn<br>e Occe                                                                                                    | 0<br>2<br>5<br>5      | 0<br>2<br>7<br>7<br>7                | O<br>3<br>11<br>11<br>Ex<br>bir daw                                                        | 0<br>3<br>7<br>7<br>7<br>9<br>9<br>9<br>9<br>9<br>9<br>9<br>9<br>7                                                                                                    | And<br>Rand<br>Rocking con<br>Rocking con<br>Rocking con<br>Office con<br>Disk con<br>Tatl con            | Past                                                                                                    | Hepsi<br>Kanal Ayar<br>Inte<br>Ayarlar<br>an Dive                                                                                                    | Clari () (<br>CdaTipi<br>+<br>Canal )     | + 💽 🔿                                                              | atTipi Eşieme<br>C                                                                                                    | Ekstra Aya<br>E<br>pi Adı<br>sbie Room                      | arlar<br>Türetik       | Çoklu Tesi<br>E <b>t</b><br>Imiş Oda Ti<br>SPR                | is<br>3 5<br>Ipi Min                                                             | Toplam<br>Yetişkin Yetişki<br>2                           |
| Booking<br>Booking<br>Booking<br>Booking<br>Booking<br>Booking<br>Booking<br>Booking<br>Booking<br>Booking<br>Booking                                                                                                    | e Sell<br>t Oda<br>Oda<br>t Oda<br>t Oda<br>g.com<br>ye ônce<br>COM                                                                                                    | 0<br>2<br>5<br>5      | 0<br>2<br>7<br>7<br>7<br>7<br>7<br>8 | O<br>3<br>11<br>11<br>Ex<br>bir daal                                                       | 0<br>3<br>7<br>7<br>9<br><b>pedia</b><br>*                                                                                                    | Kanal<br>Kanal<br>Rosting con<br>Rosting con<br>Rosting con<br>Other con<br>Tatl.con                      | Part                                                                                                    | Hepsi<br>Kanal Ayar<br>Itee<br>Ayarlar<br>ent for                                                                                                    | CodaTipi                                  | + S O                                                              | atTipi Eşleme                                                                                                    | Ekstra Aya<br>Pi Adı<br>bie Room<br>is Room                 | arlar<br>A<br>Türətlik | Çoklu Tesi<br>miş Oda Ti<br>SPR                               | is<br>D F<br>Ipi Min                                                             | Toplam<br>Yetişkin Vetişki<br>):[<br>2<br>2               |
| Bacalana<br>Bio<br>Notani<br>Milana<br>Dirkog sort<br>Catico<br>Dir daska                                                                                                    | e Sell<br>11 Oda<br>12 Oda<br>12                                                                                                    | Q<br>2<br>5<br>5      | 0<br>2<br>7<br>7<br>7<br>7<br>7<br>8 | O<br>3<br>11<br>11<br>EEX<br>bir daal                                                      | 0<br>3<br>7<br>7<br>7<br>9<br>9<br>9<br>9<br>9<br>9<br>9<br>9<br>9<br>9<br>9<br>9<br>9<br>9<br>9<br>7<br>7<br>7<br>7<br>7<br>7<br>7<br>7<br>7<br>7<br>7<br>7<br>7<br>7<br>7<br>7<br>7<br>7<br>7<br>7 | And<br>Karal<br>Bacing aon<br>David (a gan<br>David (a gan<br>Constantion)<br>Owlet com<br>Tatl com       | Past                                                                                                    | Heppi<br>Kanal Ayar<br>Ayarlar<br>com<br>er dros                                                                                                    | ları ⊕ <<br>^ OdaTipi<br>+<br>Ranali      | + Eşleme Fiya<br>Istal Di Kanal Oda<br>S4354501<br>S4354503        | E ><br>atTipi Eşleme<br>20 E C<br>Tipi M Kanal Oda Ti<br>Superar Das<br>Dekas Dasb<br>Fremium Dos                                                                                                    | Ekstra Aya<br>Pi Adı<br>pi Adı<br>ibie Room<br>ia Room      | artar<br>Türətil       | Çoklu Tesi<br>E <b>t</b><br>Imiş Oda Ti<br>SPR<br>Di.X<br>PRM | is<br>2 F<br>ipi Min'                                                            | Toplam<br>Yetişkin Vetişki<br>11<br>2<br>2<br>2<br>2<br>2 |
| Booking<br>Biologic<br>Biologic<br>Biol                                                                                                    | e Sell<br>10 da<br>10 da<br>10 da<br>10 da<br>10 da<br>10 da<br>10 da<br>10 da<br>10 da<br>10 da<br>10 da<br>10 da                                                                                                    | O<br>2<br>5<br>8      | 0<br>7<br>7<br>7<br>8                | O<br>3<br>11<br>11<br>Ex<br>bir daal                                                       | 0<br>7<br>7<br>7<br>9<br>9<br>9<br>9<br>9<br>9<br>9<br>9<br>9<br>9<br>9<br>9<br>9<br>9<br>9<br>9                                                                                                    | A ST<br>Kaul<br>Maning and<br>Contra Lan<br>Outra Lan<br>Outra Lan<br>Deli Lan                            | Part                                                                                                    | Heppi<br>Kanal Ayar<br>Ayarlar<br>com<br>et films<br>et films<br>et                                             | 1arı ⊙ <<br>^ OdaTipi<br>+<br>            | + Egleme Flyri<br>Egleme Flyri<br>S4354507<br>S4354607<br>S4354607 | atTipi Eşlerme<br>Canal Oda Ti<br>Suşeriar Das<br>Balan Dasa<br>Perrijum Das                                                                                                    | Ekstra Aya<br>Pi Adı<br>bie Room<br>bie Room<br>bie Room    | artar<br>Tursta        | Çoklu Tesi<br>imiş Oda Ti<br>SFR<br>OLX<br>PRM                | is<br>\$<br>\$<br>\$<br>\$<br>\$<br>\$<br>\$<br>\$<br>\$<br>\$<br>\$<br>\$<br>\$ | Toplam<br>Yetişkin Yetişki<br>11<br>2<br>2<br>2<br>2<br>2 |
| Balana<br>Balana<br>Balana<br>Booking<br>Britag saw<br>Laticut<br>Dri daka                                                                                                    | e bel<br>10 da<br>10 da | O<br>2<br>5<br>5<br>5 | 0<br>7<br>7<br>7<br>8                | O<br>3<br>11<br>11<br>Ex<br>bir daal                                                       | O<br>3<br>7<br>7<br>pedia'<br>xa once                                                                                                    | Karl<br>Ruding on<br>Dependion<br>Research - Modified<br>Oderse den<br>Dels con<br>Test con               | Part                                                                                                    | Heppil                                                                                                    | 1arı ⊕ <                                  | + 6 Fiye                                                           | ATTipi Eşlerme     Seşerirer Dos     Suşerirer Dos     Delare Doslar     Premium Dos                                                                                                    | Ekstra Ayıs<br>pi Adı<br>də Room<br>də Room<br>də Room      | arfar<br>Türətlə       | Çoklu Tesi<br>imiş Oda Ti<br>SFR<br>OLX<br>PRM                | is<br>D F<br>Ipi Min                                                             | Toplam<br>Vetişkin Vetişki<br>2<br>2<br>2<br>2<br>2       |
| Balance<br>Mark<br>Breaken<br>Mark<br>Booking<br>onlag wer<br>taticc<br>br dake                                                                                                    | e Bell<br>1 Oda<br>1 Oda<br>1 Oda<br>1 Oda<br>1 Oda<br>9 Com<br>ye ônce                                                                                                    | 0<br>2<br>5<br>5      | 0<br>7<br>7<br>7<br>7                | O<br>3<br>11<br>TT<br>EFEX                                                                 | 0<br>3<br>7<br>7<br>9<br>9<br>9<br>9<br>9<br>9<br>9<br>9<br>9<br>9<br>9<br>9<br>9<br>9<br>9<br>9<br>9                                                                                                | Fact<br>Read<br>Breaks con<br>Results Motified<br>Orangem<br>Test con<br>Test con                         | Paul<br>i<br>Terrel<br>Booking<br>Constant<br>Constant | Heppi<br>Kannal Ayar<br>Were<br>Ayarlar<br>Com<br>Com<br>Com<br>Com<br>Com<br>Com<br>Com<br>Com                                                                                                    | 1arı ⊕ <                                  | + S O                                                              | Carl Strenger<br>Carl Strenger<br>Carl S | Ekstra Ayra<br>pi Ada<br>dise Room<br>isi Room<br>isi Room  | arlar<br>Türetili      | Çoktu Tesi<br>E <b>X</b><br>Iniş Oda Ti<br>SFR<br>OLX<br>F554 | is<br>C F<br>Ipi Min                                                             | Toplam<br>rotiplice<br>2<br>2<br>2<br>2                   |
| Balana<br>Balana<br>Balana<br>Booking<br>Dike wi<br>tatice<br>br daske                                                                                                    | e Sell<br>a oda<br>oda<br>i Oda<br>i Oda<br>geom<br>ye ônce<br>com                                                                                                    | O 2 2 5 5 5 5         | 0<br>2<br>7<br>7<br>5                | O<br>3<br>13<br>13<br>EFEX                                                                 | 0<br>3<br>7<br>7<br>9<br>9<br>9<br>9<br>9<br>9<br>9<br>9<br>9<br>9<br>9<br>9<br>9<br>9<br>9<br>9<br>9                                                                                                | Kard<br>Books con<br>Househour Soldball<br>Card con<br>Tell con                                           | Part                                                                                                    | Heppi<br>Team<br>Agardar<br>Agardar | - 2                                       | + S S<br>Esteme Flyn<br>estel D Kanal Oda<br>54356807<br>54356807  | Construction of the second second sec                                                                                                    | Ekstra Aya<br>Pi Adı<br>Die Room<br>Bie Room<br>Bie Room    | artar<br>Türetik       | Çoklu Tesi<br>= <b>X</b><br>Imiş Oda Ti<br>SPR<br>OLX<br>PRM  | ie<br>C F<br>Ipi Min                                                             | Toplam<br>Yetyka Yetyka<br>2<br>2<br>2<br>2               |
| Booking<br>Booking<br>bika kar<br>tatica                                                                                                    | e Sell<br>n Oda<br>1 Oda<br>1 Oda<br>2 Com<br>ye Ance                                                                                                    | 0                     | 0<br>2<br>7<br>7<br>7<br>7<br>8      | O<br>3<br>11<br>20<br>20<br>20<br>20<br>20<br>20<br>20<br>20<br>20<br>20<br>20<br>20<br>20 | 0<br>3<br>7<br>7<br>9<br>9<br>9<br>9<br>9<br>9<br>9<br>9<br>9<br>9<br>9<br>9<br>9<br>9<br>9<br>9<br>7<br>7<br>7<br>7<br>7<br>7<br>7<br>7<br>7<br>7<br>7                                              | Karl<br>Roda con<br>Desta con<br>Instanto solicitat<br>Oraca dan<br>Teti con                              | Part                                                                                                    | Henri<br>Kanal Ayar<br>Ayatar<br>Oom<br>Oom<br>Oom<br>Oom<br>Oom<br>Oom<br>Oom<br>Oom<br>Oom<br>Oom                                                                                                    |                                           | + S S<br>Esterne Flyn<br>estel D Kanal Oda<br>5435600<br>5435400   | A      V     Trpi Episme     General Ode Tr     Separar Da     Separar Da     Premum Da                                                                                                    | Ekstra Aya<br>pi Adı<br>dile Room<br>dile Room<br>dile Room | artar<br>Türetili      | Çoklu Tesi<br>miş Oda Ti<br>SPR<br>OLX<br>PRM                 | is<br>2 F<br>ipi Min                                                             | Toplam<br>vetyken vetyke<br>2<br>2<br>2<br>2              |

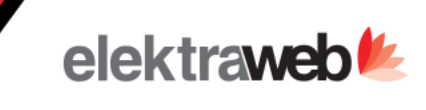

#### 2. ElektraWEB'te yeni kanalı tanımlayınız.

ElektraWEB Kuruluş menüsündeki Kanal Yönetimi seçerek veya ana ekranda Fiyatlar Ekranından Kanallar tuşuna basarak ayarları yapabilirsiniz..

| Temer Ayanai                      |        |
|-----------------------------------|--------|
| Kanal *<br>Booking.com            | 1      |
| Kanaldaki Otel ID'niz             |        |
| 741258963                         | 2      |
| Kullanıcı Kodu *                  |        |
| HoteladvisorXML                   | 3      |
| Şifre                             |        |
| hoteladvisor1234                  | 4      |
| ElektraWeb Acente Kodu            | 5      |
| BOOKING.COM                       | /      |
| Gönderilen Para Birimi<br>EUR     | 6      |
| Fiyat Çarpanı (Varsayılan : 1,00) | 7      |
| Rezervasyonları Al                |        |
| Müsaitlik Gönder                  |        |
| ✓ Fiyat Gönder                    |        |
| Fiyatları Gönderirken İndirimleri | Uygula |
| Aktif                             |        |
| Eşleme Oku                        |        |

Tomol Avarlar

a. .Temel Ayarlar

1- Ekle tuşuna basıp eklenecek Kanalı listeden seçiniz.

2- İlgili kanaldaki Otel ID'nizi seçiniz.

3-4 Seçtiğiniz kanala göre Kullanıcı kodu ve şifre otomatik dolmaktadır. Otomatik dolmayan kanallarda kullanıcı kodu ve şifreyi Kanaldan talep etmelisiniz

- 5- Elektraweb tarafındaki Acente seçilmelidir.
- 6- Kanal tarafındaki para birimini seçiniz.
- 7- Elektraweb tarafına girmiş olduğunuz fiyatları ilgili kanala arttırmak veya azaltmak için bir oran belirleyebilirsiniz.

8- Ardından hemen yandaki Eşleme Oku tuşuna basarak o kanalda tanımlı olan oda veya fiyat tiplerini okuyabilirsiniz.

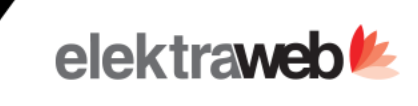

#### MAPPING İŞLEMİ

#### b.Odatipi Eşlemeleri

| OdaTipi Eşleme |            | FiyatTipi Eşleme |                  | Ekstra Ayarlar |             | Çoklu Tesis |      |        |          |              |           |
|----------------|------------|------------------|------------------|----------------|-------------|-------------|------|--------|----------|--------------|-----------|
| +              |            | Ĩ                | ~                | ē              | G           | ×           | ^    | =      | \$       | ¥            | Toplam: 2 |
| Kana           | l Hotel ID | Ka               | anal Oda Tipi Id | Kanal O        | da Tipi Ad  | I           | Türe | tilmiş | Oda Tipi | Min Yetişkin | Yetişkin  |
|                |            |                  |                  |                |             |             |      |        |          |              |           |
|                |            | З                | 08764702         | Standa         | rd Double R | oom         |      |        | std      |              | 2         |
|                |            | З                | 08764703         | Triple R       | loom        |             |      |        | stddbl+1 |              | 3         |
|                |            |                  |                  |                | 1           |             |      |        | 2        |              | 3         |
|                |            |                  |                  |                |             |             |      |        |          |              |           |
|                |            |                  |                  |                |             |             |      |        |          |              |           |

- 1- İlgili kanal tarafındaki Oda tipinin adıdır.
- 2- Kanal oda tipi adındaki bilgilere istinaden, Elektraweb tarafında oda tipi adınızı seçiniz
- 3- Elektraweb de seçilen oda tipinin, Kanal tarafına kaç kişilik fiyatının gideceğini belirleyiniz.

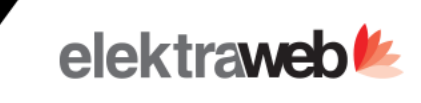

#### Kullanım

#### c.Fiyat Tipi Eşleme

| + 🖍 🧵 🛷                                | •          | C X      | ^ ≡        | \$       | ¥            | Toplam: 2 |
|----------------------------------------|------------|----------|------------|----------|--------------|-----------|
| 🗌 Kanal Fiyat Tipi Adı                 | Türetilmiş | Oda Tipi | Fiyat Tipi | Pan Tipi | Min Yetişkin | Yetişkin  |
|                                        |            |          |            |          |              |           |
| Standard Double Room/genel fiyat Fu    |            | std      | Refundable | BB       |              | 2         |
| Triple Room/genel fiyat Fully Flexible |            | stddbl+1 | Refundable | BB       |              | 3         |
| 1                                      |            | 2        | 3          | 4        |              |           |
|                                        |            |          |            |          |              |           |
|                                        |            |          |            |          |              |           |
|                                        |            |          |            |          |              |           |
|                                        |            |          |            |          |              |           |
|                                        |            |          |            |          |              |           |
|                                        |            |          |            |          |              |           |
|                                        |            |          |            |          |              |           |
| •                                      |            |          |            |          |              | ۱.        |

1- İlgili kanal tarafındaki fiyat planının adıdır." Bu bilgiler içerisinde elektraweb tarafında seçeceğimiz oda tipi fiyat tipi ve pansiyon tipi bilgilerinin kanal tarafındaki karşılıkları yazmaktadır.

- 2- Kanal oda tipi adındaki bilgilere istinaden, Elektraweb tarafında oda tipi adınızı seçiniz
- 3- Kanal oda tipi adındaki bilgilere istinaden, Elektraweb tarafında fiyat tipi adınızı seçiniz
- 4- Kanal oda tipi adındaki bilgilere istinaden, Elektraweb tarafında pansiyon tipi adınızı seçiniz

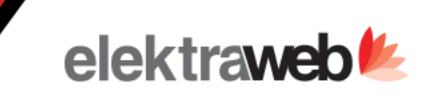

#### 3.Bağlantıyı Test Ediniz.

1) Eylemler / Kanalları güncelle seçeneği ile Elektraweb'e girmiş olduğumuz fiyat ve doluluk bilgilerini eklemiş olduğumuz ilgili kanalları güncelleyiniz.

| Fiyat ve Doluluk                 |        |          |        |        |        |                      |            |        |        |        |        |  |  |
|----------------------------------|--------|----------|--------|--------|--------|----------------------|------------|--------|--------|--------|--------|--|--|
| C < Tarih<br>13.7.2              | 2021   |          | 14     | 21 31  | 45 60  | Fylemler             | ) Kanallar |        | _      |        |        |  |  |
| ∽ Oda 🚍 / Tarih                  | 13 Tem | 14 Tem   | 15 Tem | 16 Tem | 17 Tem | Kanalları Güncelle 🔫 | 20 Tem     | 21 Tem | 22 Tem | 23 Tem | 24 Tem |  |  |
| ✓ Standart                       |        | <b>^</b> |        |        |        |                      |            |        |        |        |        |  |  |
| Fiyat                            | 550    | 700      | 700    | 700    | 700    | Toplu Güncelle       | 700        | 700    | 700    | 700    | 700    |  |  |
| Satılabilir Oda                  | 0      | 0        | 0      | 1      | 1      |                      | 0          | 0      | 0      | 1      | 3      |  |  |
| Stop Sell                        | 0      | 0        | 0      | 0      | 0      | Kontrat Sihirbazı    | 0          | 0      | 0      | 0      | 0      |  |  |
| Müsait Oda                       | 0      | 0        | 0      | 2      | 3      |                      | 1          | 2      | 2      | 2      | 5      |  |  |
| <ul> <li>Standard 2+1</li> </ul> |        |          |        |        |        | Doluluğu Hesapla     |            |        |        |        |        |  |  |
| Fiyat                            | 800    | 800      | 800    | 800    | 800    |                      | 900        | 900    | 900    | 900    | 900    |  |  |
| Satılabilir Oda                  | 1      | 1        | 0      | 1      | 0      | Fiyat Yönetimi       | 0          | 2      | 0      | 2      | 3      |  |  |
| Stop Sell                        | 0      | 0        | 0      | 0      | 0      |                      | 0          | 0      | 0      | 0      | 0      |  |  |
| Müsait Oda                       | 1      | 1        | 0      | 1      | 0      | Stop Sale            | 1          | 2      | 1      | 3      | 5      |  |  |
| Satılabilir Oda                  | 1      | 1        | 0      | 2      | 1      |                      | 0          | 2      | 0      | 3      | б      |  |  |
| Müsait Oda                       | 1      | 1        | 0      | 3      | 3      | 5 1                  | 2          | 4      | 3      | 5      | 10     |  |  |
| ×                                |        | ę.       |        |        | Ę      |                      | Ę          |        |        | Ę      |        |  |  |

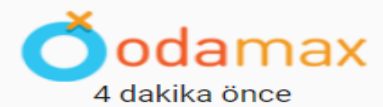

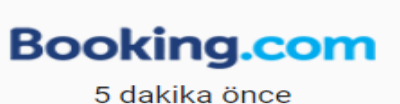

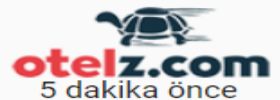

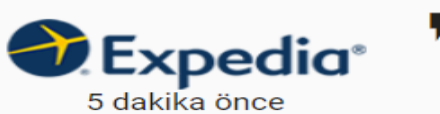

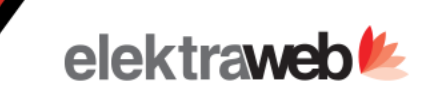

#### 3.Bağlantıyı Test Ediniz.

2- Fiyat ve doluluk güncellemesi yapmak istediğiniz tarih aralığını seçip güncelle demeniz yeterlidir.

|                    | .021   |                       | 31 45      | bu Y Eylemler       | (เข้า) Kanallar |                                                                                                    |                    |
|--------------------|--------|-----------------------|------------|---------------------|-----------------|----------------------------------------------------------------------------------------------------|--------------------|
| arih               | 13 Tem | 14 Tem 15 Tem 16 T    | em   17 T  | em 18 Tem 19 T      | em 20 Tem       | 21 Tem                                                                                                    | 2                  |
|                    |        | Kapalları Güncel      |            |                     |                 |                                                                                                    |                    |
| Fiyat              | 550    | Kananan Gunce         | lie        |                     |                 | 700                                                                                                    |                    |
| bilir Oda          | 0      |                       |            |                     |                 | 0                                                                                                    |                    |
| Stop Sell          | 0      | Başlangıç Tarihi      | B          | itiş Tarihi         |                 | $\circ$                                                                                                    |                    |
| isait Oda          | 0      | 13.7.2021             | <b>i</b> 1 | 3.7.2021            | Ē               | 2                                                                                                    |                    |
| 2+1                |        |                       |            |                     |                 |                                                                                                    |                    |
| Fiyat              | 800    |                       |            |                     |                 | 900                                                                                                    |                    |
| bilir Oda          | 1      | Oda Tipi              | ▼ F        | ivat Tini           | -               | 2                                                                                                    |                    |
| Stop Sell          | 0      |                       |            | iyat lipi           |                 | 0                                                                                                    |                    |
| isait Oda          | 1      |                       |            |                     |                 | 2                                                                                                    |                    |
| oilir Oda          | 1      | Kanal (Opsivonal)     | - 6        | incelle (Opsivonal) |                 | 2                                                                                                    |                    |
| ait Oda            | 1      |                       |            |                     |                 | 4                                                                                                    |                    |
| odan<br>Jakika önd | nax    | F<br>İptal Sıfırla Gü | incelle    | J GARINA OFFC       |                 | <b>The second second seco</b> | × <b>P</b><br>kika |

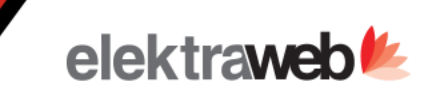

#### 3.Bağlantıyı Test Ediniz.

3- Bu güncellemeyi yaptıktan 2-3 dakika sonra acente extranetinden Elektraweb'teki fiyat ve kontenjanlarınızı karşılaştırınız.

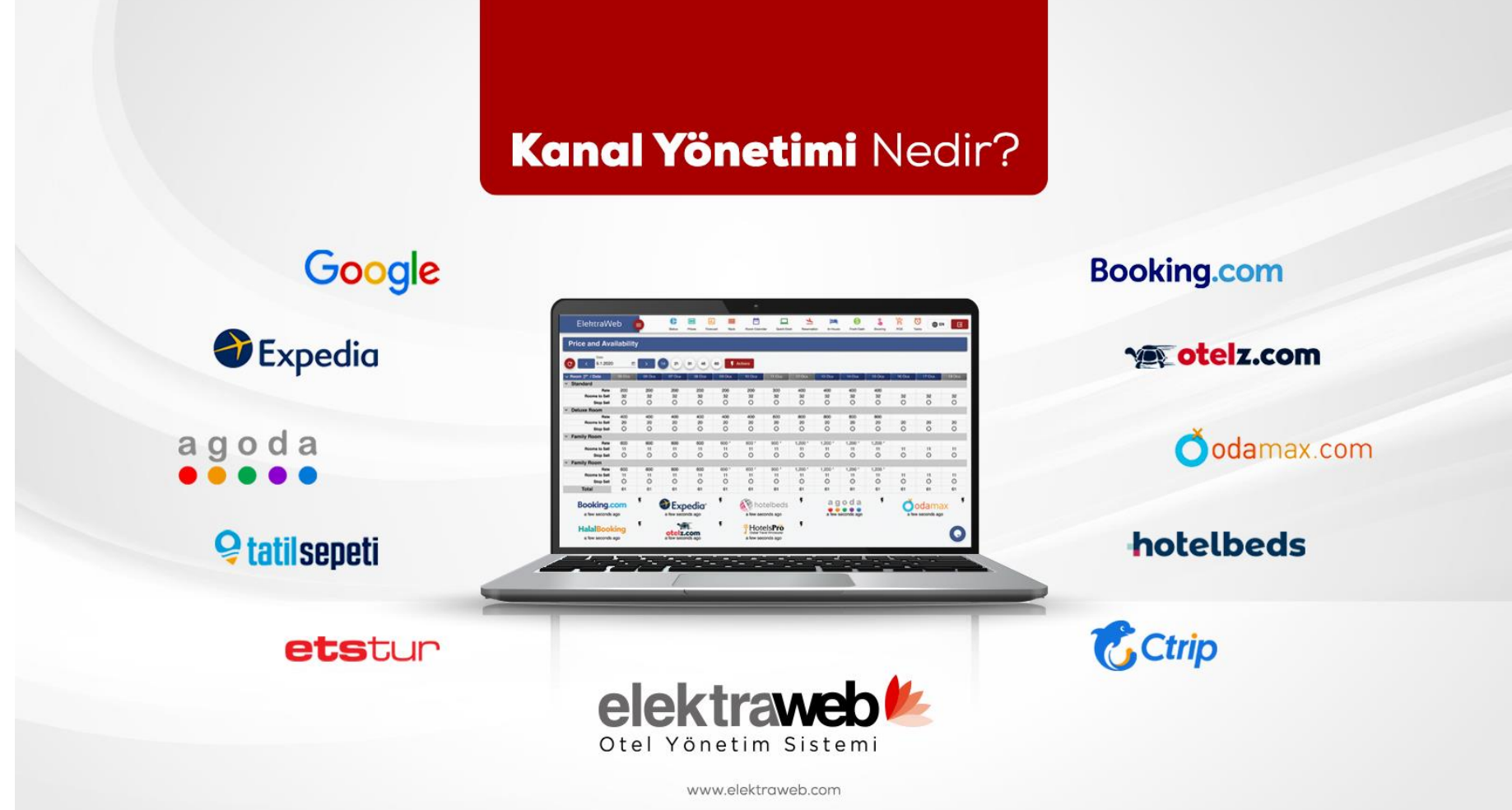